# Как перенести сообщения с телефона Android на Mac?

1

Загрузите и установите последнюю версию Tansee Android Message Transfer для Mac <u>здесь</u>.

Откройте программу передачи сообщений Tansee Android для Mac.

| •••                                             | Tansee Android Message Transfer 2.1.0                                                                                                    |      |
|-------------------------------------------------|----------------------------------------------------------------------------------------------------|------|
| Android                                         | How to connect Android Phone?                                                                                                    | 1    |
| No Android Device                               | Step 1: Install Tansee App on your phone from tansee.com or Galaxy Store.                                                                                                    |      |
| Facebook Messenger                              | Tansee.com Samsung Galaxy Store                                                                                                    | 30 B |
| Read Messenger Messages                         | Download APK using the link below or scan QR code on your phone <u>https://tansee.com/get</u>                                                                                                    |      |
| Tansee Backups Open Edit                        | Step 2: To connect your phone, please choose one of the following options:                                                                                                    |      |
| 2024-07-28.subject.tfsa                         | Option 1: WLAN Option 2: Mobile Hotspot                                                                                                    |      |
| 2024-07-22.tfsa<br>Jul 22, 2024 17:14           | <ul> <li>1. Connect your phone to a WLAN network.</li> <li>2. Make sure your computer is connected to the same local network.</li> <li>3. Run Tansee App on your phone, obtain 'WLAN Connection Code',</li> </ul> |      |
| 2024-07-123.facebook.tfsa<br>Jul 12, 2024 22:45 | enter it below and click 'Connect'.<br>WLAN Connection Code:                                                                                                    |      |
| Feb 26, 2024 16:54                              | · · Connect                                                                                                    |      |
| 2024-02-26.tfsa<br>Feb 26, 2024 16:52           |                                                                                                    | <    |
|                                                 | Register     Options                                                                                                    |      |

#### 2 Download and install Tansee Message Transfer App from tansee.com/get (Please open this link in your Android phone's web browser)

Подключите телефон к Мас одним из следующих способов: Вариант 1: WLAN Убедитесь, что ваш телефон и компьютер подключены к одной и той же сети WLAN (одному маршрутизатору).

Вариант 2. Мобильная точка доступа Подключите Wi-Fi вашего компьютера к сети Мобильная точка доступа вашего телефона. Получите код подключения одним из приведенных выше

способов, введите его в программу Tansee на своем Мас и нажмите кнопку **Подключиться**.

- Э Что делать, если «Tansee Android Message Transfer» не может подключиться к моему устройству Android?
- <sup>(2)</sup> Что делать, если опция «USB-модем» или «Мобильная точка доступа» на Android неактивна?

| 12:40 X @ P<br>Waiting for<br>Program of        | a connection your comp                                                                                                    | a K Town 197<br>on from the Ta<br>outer.                                                                                                    | ansee   |
|-------------------------------------------------|----------------------------------------------------------------------------------------------------|----------------------------------------------------------------------------------------------------|---------|
| ⇔ Wifi C                                        | onnection C<br>873(640)                                                                                                    | ode:<br>6\$0.694<br>ip: 192.16                                                                                                    | 8.31.95 |
| How to conne                                    | Windows                                                                                                    | Mac Mac                                                                                                    | Aac?    |
|                                                 | Norm Advertised<br>West House<br>West House<br>W | er henn til<br>Henn fram en utter i<br>an en den henne som en utter i<br>en utter som en utter i<br>en utter som en utter i<br>en utter som en utter i<br>en utter som en utter i<br>en utter som en utter i<br>en utter som en utter i<br>en utter som en utter i<br>en utter som en utter i<br>en utter som en utter i<br>en utter som en utter i<br>en utter som en utter i<br>en utter som en utter i<br>en utter som en utter i<br>en utter som en utter som en utter i<br>en utter som en utter som |         |
| Step 1. Please<br>Message Tran<br>Download link | install and op<br>sfer' on your N<br>: https://tanse                                                                                                    | en Tansee Andro<br>fac.<br>e.com/mac                                                                                                    |         |
|                                                 | U                                                                                                    |                                                                                                    |         |

Вариант 1. Получите код подключения WLAN из приложения Tansee.

| 12:40 X 😔<br>Waiting fo<br>Program o          | a connection your comp                                                                                                    | a K S ∞ S 97% a<br>on from the Tansee<br>puter. |
|-----------------------------------------------|----------------------------------------------------------------------------------------------------|-------------------------------------------------|
| ((*)) Hotsp                                   | ot Connecti<br>873:540                                                                                                    | on Code:<br>36.3.0.48<br>ip: 192.168.182.221    |
| How to conne                                  | Windows                                                                                                    | Mac<br>e program on a Mac?                      |
|                                               | Here is a series of the series of the series |                                                 |
|                                               |                                                                                                    | 0                                               |
| Step 1. Pleas<br>Message Tra<br>Download link | e install and op<br>isfer' on your N<br>c https://tanse                                                                                                    | en Tansee Android<br>lac.<br>a.com/mac          |
|                                               | U                                                                                                    |                                                 |

Вариант 2. Получите код подключения к мобильной точке доступа из приложения Tansee.

**Совет.** Tansee может автоматически обнаружить и подключить ваш телефон Android, если ваш телефон и компьютер подключены к одной и той же сети WIFI.

| • • •                                         | Tansee Android Message Tra   | nsfer 2.1.0                                                                |
|-----------------------------------------------|------------------------------|----------------------------------------------------------------------------|
| Android                                       |                              |                                                                            |
| Android Device                                | Android Phone Connected.     |                                                                            |
| Facebook Messenger                            | Device Type:                 | samsung SM-E5260                                                           |
| Board Managerer Managerer                     | Android Version:             | 11                                                                         |
| Read Messenger Messages                       | Build Version:               | 30                                                                         |
| Tansee Backups Open Edit                      | Device IP:                   | 192.168.31.17                                                              |
| 2024-07-28.subject.tfsa<br>Jul 28, 2024 12:18 | Please follow the steps belo | w to begin transfer messages                                               |
| 2024-07-22.tfsa                               | ricuse follow the steps bele |                                                                            |
| Jul 22, 2024 17:14                            |                              | 12 cl k 0 k − k 4 4 0 − 5 1210<br>P Tansee Program Connected               |
| 2024-07-123.facebook.tfsa                     |                              | Pred SMS MMS & RCS ressages                                                |
| 2024-02-26.2.tfsa                             |                              |                                                                            |
| Feb 26, 2024 16:54                            |                              |                                                                            |
| 2024-02-26.tfsa                               |                              |                                                                            |
|                                               |                              |                                                                            |
|                                               |                              |                                                                            |
|                                               |                              | Tansee Message Transfer V2.2.1.0<br>https://www.tansee.com<br>Privace/More |
|                                               |                              |                                                                            |
|                                               |                              | 1 2 3 4 5 6                                                                |
|                                               | Step 1: Cli                  | ck ''Read Messages'' on your phone to start                                |
|                                               |                              |                                                                            |
|                                               |                              |                                                                            |
|                                               | P Register @ Options         |                                                                            |

### З Читать сообщения:

Когда ваш телефон Android подключен к Мас, нажмите «Читать сообщения SMS, MMS и RCS» на телефоне Android.

Или нажмите «Читать сообщения WhatsApp и сообщения WA Business».

⊖ Как перенести сообщение WhatsApp с телефона Android на Mac?

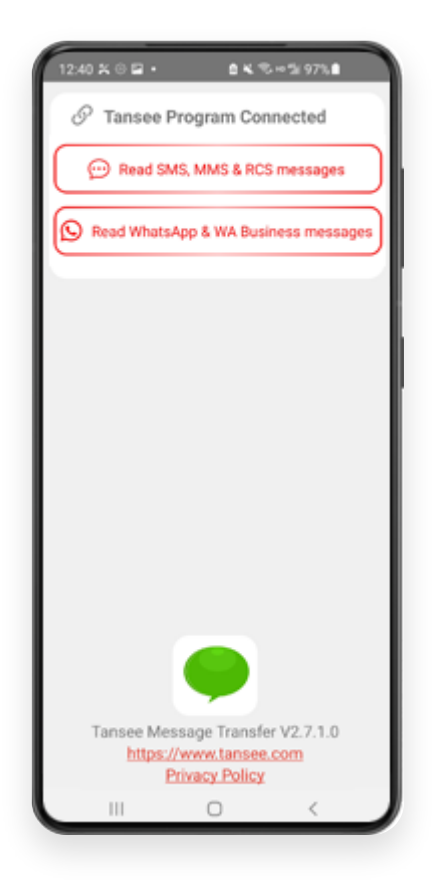

#### 4 Предоставьте разрешения приложению Tansee и установите Tansee Message Transfer в качестве приложения для SMS по умолчанию.

Примечание. Для чтения всех сообщений требуется «Установить приложение SMS по умолчанию». Как только чтение будет завершено, вы получите предложение вернуть его обратно.

| 00:01        | Please set "<br>as Default S                                                                                                   | Tansee Mes<br>MS app.<br>In Default SM                                                                                              | © KI Transfe<br>Sage Transfe                                                                          | x961<br>r                                                      |
|--------------|----------------------------------------------------------------------------------------------------|----------------------------------------------------------------------------------------------------|----------------------------------------------------------------------------------------------------|----------------------------------------------------------------|
| Note         | : 'Set as defai<br>ssages. Once<br>receive                                                                                     | ult SMS App' i<br>sending mes<br>a prompt to s                                                                                      | is required to re<br>sages is done, y<br>ret it back.                                                 | ad all<br>rou'll                                               |
|              |                                                                                                    |                                                                                                    |                                                                                                    |                                                                |
|              |                                                                                                    |                                                                                                    |                                                                                                    |                                                                |
|              |                                                                                                    | •                                                                                                    |                                                                                                    |                                                                |
| Se           | t Tansee M<br>def                                                                                                    | e<br>Message Tr<br>fault SMS a                                                                                                    | ansfer as yo                                                                                          | ur                                                             |
| 50           | t Tansee N<br>def<br>Message                                                                                                   | e<br>Message Tr<br>fault SMS a<br>s                                                                                                 | ansfer as yo<br>app?                                                                                  | ur<br>O                                                        |
| 50<br>•      | t Tansee N<br>def<br>Message<br>Message<br>Current def                                                                         | Message Tr<br>fault SMS a<br>s<br>s                                                                                                 | ansfer as yo<br>app?                                                                                  | <b>u</b><br>0                                                  |
| Se<br>•<br>• | t Tansee M<br>def<br>Message<br>Current def<br>Tansee M<br>Notfication<br>to your Can<br>Microphone                            | Aessage Tr<br>fault SMS a<br>s<br>s<br>ault<br>fessage Tr<br>i be aleved to<br>s, and will be e<br>rera, Contacts<br>, Phone, and S | ansfer as yo<br>app?<br>ansfer<br>a send you<br>given access<br>L, Files,<br>M/S                      | ur<br>()<br>()                                                 |
| 50<br>•<br>• | t Tansee N<br>def<br>Message<br>Current def<br>Tansee N<br>This app will<br>Nortfcation<br>to your Can<br>Microphone<br>Cancel | Aessage Tr<br>fault SMS a<br>s<br>s<br>aut<br>Message Tr<br>be allowed tr<br>hera, Contacts<br>phore, and s<br>phore, and s<br>Set  | ansfer as yo<br>app?<br>ansfer<br>o send you<br>given access<br>L. Files,<br>SMS<br><b>as default</b> | sr<br>()<br>()<br>()<br>()<br>()<br>()<br>()<br>()<br>()<br>() |

# Выберите сообщения и нажмите «Отправить сообщения на компьютер».

**Примечание.** Во время передачи данных оставляйте экран Android включенным.

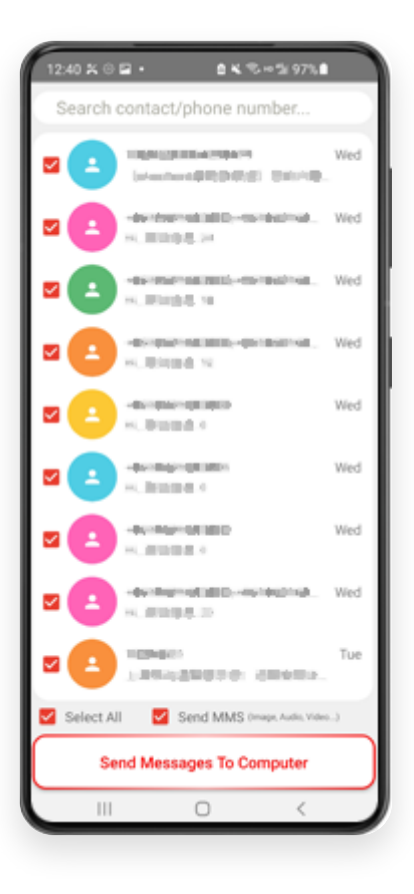

6 Программа Tansee отобразит все сообщения.

|                                                        | Tansee Android Message Tr | ansfer 2.1.0                    |
|--------------------------------------------------------|---------------------------|---------------------------------|
| Android                                                |                           |                                 |
| Android Device                                         | Android Phone Connected   |                                 |
| Facebook Messenger                                     | Device Type:              | samsung SM-E5260                |
|                                                        | Android Version:          | 11                              |
| Read Messenger Messages                                | Build Version:            | 30                              |
| Tansee Backups Open Edit                               | Device IP:                | 192.168.31.17                   |
| 2024-07-28.subject.tfsa<br>Jul 28, 2024 12:18          |                           |                                 |
| 2024-07-22.tfsa                                        | Rece                      | eiving messages from phone: 97% |
| Jul 22, 2024 17:14                                     |                           |                                 |
| Solution 2024-07-123.facebook.tfsa Juli 12, 2024 22:45 |                           |                                 |
| 2024-02-26.2.tfsa<br>Feb 26, 2024 16:54                |                           |                                 |
| 2024-02-26.tfsa                                        |                           |                                 |
|                                                        |                           |                                 |
|                                                        |                           |                                 |
|                                                        |                           |                                 |
|                                                        |                           |                                 |
|                                                        |                           |                                 |
|                                                        |                           |                                 |
|                                                        |                           |                                 |
|                                                        |                           |                                 |
|                                                        | 🖗 Register 🛞 Options      |                                 |

Загрузка сообщений

|                                                        | Tansee Android Message Transfer 2.1.0                                                         |      |
|--------------------------------------------------------|-----------------------------------------------------------------------------------------------|------|
| Android                                                | 😇 Messages                                                                                    |      |
| Android Device                                         | Q 56                                                                                          | arch |
| Facebook Messenger                                     | Lisa Sedano 😃 🥹 , Susan Griffin, Lisa Sedano 😃 🙆 , Dr Niko 182 Friday<br>wonderful group chat | >    |
| Read Messenger Messages                                | Dr Niko 182 Friday                                                                            |      |
| Tansee Backups Open Edit                               | Ok we will pick you up later                                                                  | >    |
| Sul 28, 2024 12:18                                     | Lisa Sedano 😃 🥹 Friday<br>Tansee Apps                                                         | >    |
| 2024-07-22.tfsa<br>Jul 22, 2024 17:14                  | Kylie Ellis Friday                                                                            |      |
| <b>2024-07-123.facebook.tfsa</b><br>Jul 12, 2024 22:45 | Copy SMS, MMS and RCS messages from an Android phone to a Windows computer.                   | >    |
| Seb 26, 2024-02-26.2.tfsa                              | Bill Friday<br>what's going on?                                                               | >    |
| 2024-02-26.tfsa<br>Feb 26, 2024 16:52                  | Anderson Cousin Friday<br>see you later                                                       | >    |
|                                                        | Peter Benjamin Friday<br>where are you guys?                                                  | >    |
|                                                        | Tansee Support Friday<br>got it                                                               | >    |
|                                                        | Mension CS Team Friday Thank you for your work                                                | >    |
|                                                        |                                                                                               |      |
|                                                        | Register      の Options     同 Print     也 Sa                                                  | ve   |

Сообщения загружены

7

Нажмите кнопку «Сохранить», расположенную в нижней части экрана. Выберите тип резервной копии. Нажмите «Сохранить».

| •                                        | Tansee Android Message Transfer 2.1.0 |
|------------------------------------------|---------------------------------------|
| droid                                    | Messages                              |
| Android Device                           | K Message                             |
| • • •                                    | Tansee Android Message Transfer       |
|                                          | Step 1 Step 2 Step 3                  |
|                                          |                                       |
| First Step: Select backup T              | /pe                                   |
| <ul> <li>Save to TFSA (.tfsa)</li> </ul> |                                       |
| Save to TEXT (*.txt)                     |                                       |
| <ul> <li>Save to PDF (*.pdf)</li> </ul>  |                                       |
| Advanced options:                        |                                       |
| Ignore MMS (Ignore                       | Images & Videos)                      |
|                                          |                                       |
|                                          |                                       |
|                                          |                                       |
|                                          |                                       |
|                                          |                                       |
|                                          |                                       |
|                                          |                                       |
|                                          | Next                                  |
|                                          |                                       |
|                                          |                                       |
|                                          |                                       |

Резервное копирование в файл TFSA

|                                                                                                    | Tansee Android Message Transfer 2.1.0        |
|----------------------------------------------------------------------------------------------------|----------------------------------------------|
| ndroid                                                                                                    | Messages                                     |
| Android Device                                                                                                    | K Message                                    |
| • • •                                                                                                    | Tansee Android Message Transfer              |
|                                                                                                    | Step 1 Step 2 Step 3                         |
| First Step: Select backup Ty<br>Save to TFSA (.tfsa)<br>Save to TEXT (*.txt)<br>Save to PDF (*.pdf)<br>Advanced options:<br>Ignore MMS (Ignore<br>Add Tansee Logo ()<br>Text Font Size Small | rpe                                          |
| Save to Single File                                                                                                    | Multi-files by Year     Multi-files by Month |
|                                                                                                    |                                              |
|                                                                                                    | Next                                         |
|                                                                                                    |                                              |
|                                                                                                    |                                              |
|                                                                                                    | 『 Register ● Options                         |

Резервное копирование в PDF-файл

В Нажмите кнопку «Печать». Нажмите «Начать печать». Печатайте сообщения точно так, как они отображаются на вашем телефоне Android.

| • •                          | Tansee Android Message Transfer 2.1.0 |
|------------------------------|---------------------------------------|
| Indroid                      | e Messages                            |
| Android Device               | K Message                             |
| • • •                        | Tansee Android Message Transfer       |
|                              | Step 1         Step 2         Step 3  |
| First Step: Select backup Ty | pe                                    |
| Advanced options:            | mages & Videos)                       |
| Text Font Size Small         | Normal Big Bigger                     |
|                              | Next                                  |
|                              | <sup>®</sup> Register                 |

## Печать сообщений с датой и временем

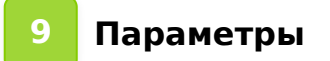

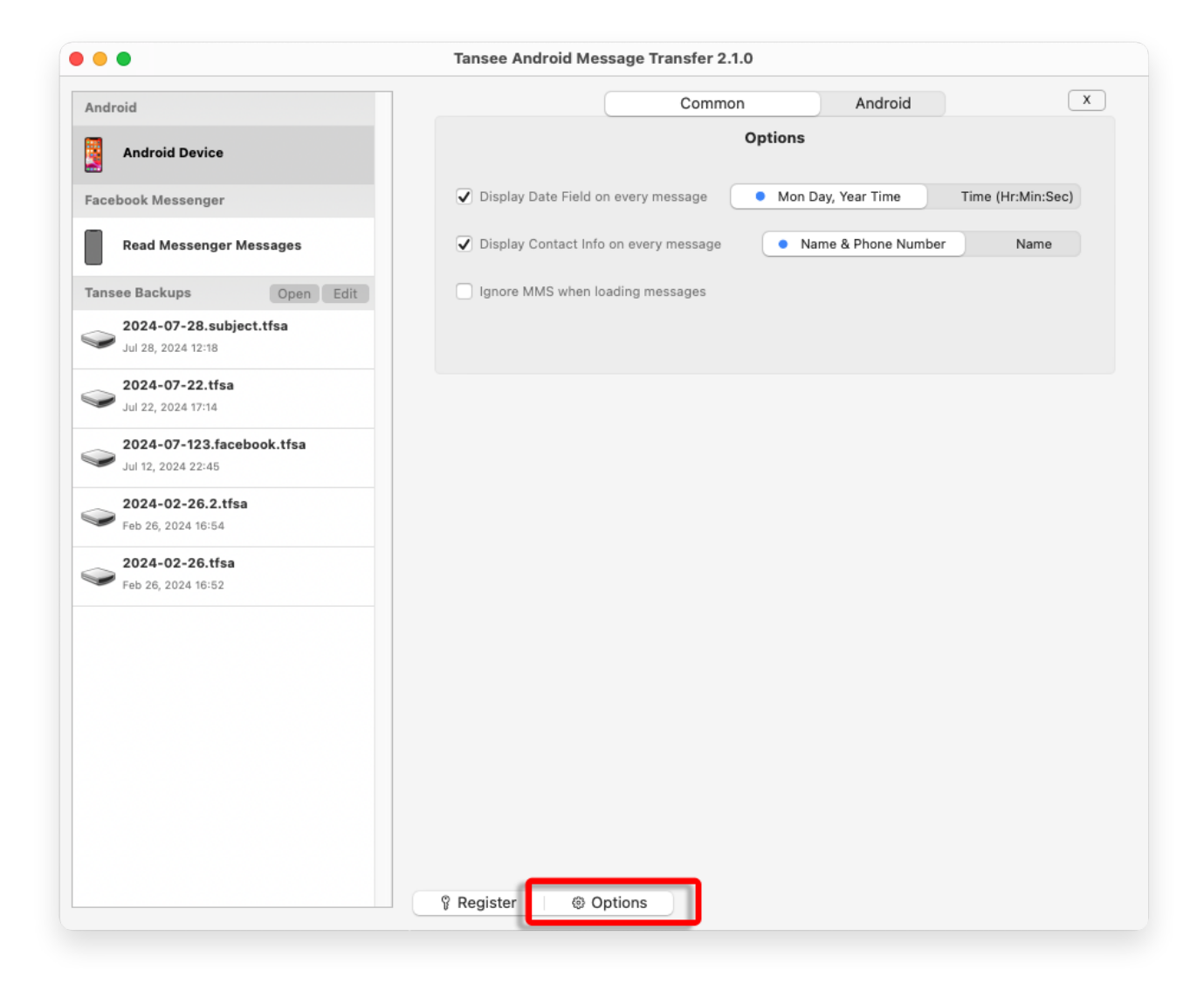

10 Нажмите кнопку «Зарегистрировать» и введите свой лицензионный код, чтобы получить полную версию.

| •••                                             | Tansee Android Message Transfer 2.1.0                                                                                                    |
|-------------------------------------------------|----------------------------------------------------------------------------------------------------|
| Android                                         | x                                                                                                    |
| Android Device                                  | Purchase License Code                                                                                                    |
| Facebook Messenger                              | Buy 1 Year License Buy 3 Years License Buy 3 Years License                                                                                                    |
| Read Messenger Messages                         | VISA Prove Contraction of the second second se |
| Tansee Backups Open Edit                        | Active License Code                                                                                                    |
| 2024-07-28.subject.tfsa<br>Jul 28, 2024 12:18   | Email License Code x                                                                                                    |
| <b>2024-07-22.tfsa</b><br>Jul 22, 2024 17:14    |                                                                                                    |
| 2024-07-123.facebook.tfsa<br>Jul 12, 2024 22:45 |                                                                                                    |
| 2024-02-26.2.tfsa<br>Feb 26, 2024 16:54         |                                                                                                    |
| <b>2024-02-26.tfsa</b><br>Feb 26, 2024 16:52    |                                                                                                    |
|                                                 |                                                                                                    |
|                                                 |                                                                                                    |
|                                                 |                                                                                                    |
|                                                 |                                                                                                    |
|                                                 |                                                                                                    |
|                                                 | Register     Ø Options                                                                                                    |

Главная Поддержка

Политика конфиденциальности

Партнерская программа

Свяжитесь с нами

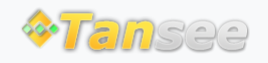

© 2006-2025 Tansee, Inc